# Koninklijke Belgische Golfbiljart Bond vzw

Afgekort <KBGB> Maatschappelijke zetel Kortestraat, 22 te Haasrode Gerechtelijk arrondissement Leuven Ondernemingsnummer 409 053 750

(Update 24.02.23 fvh)

Geachte Collega's, Clubs,

Betreft: Handleiding digitaal ledenbeheer op Federaal niveau (Kaarthouder) en Clubniveau.

- 1. Als Verbondskaarthouder : blijft u altijd op de eerste plaats het aanspreekpunt tussen de Nationale kaarthouder en uw Verbond en dit voor alles wat betreft de rubriek "Goed om te weten" van het Nationaal reglement en dit uit respect voor de hiërarchie binnen de Verbonden.
- 2. Als Club ; Om de Clubovereenkomsten digitaal af te werken is het noodzakelijk om een clubverantwoordelijke aan te stellen in ieder Club die zich geroepen voelt om deze klus ter harte te nemen, buiten de Clubovereenkomsten zal hij ook nog in staat zijn om adres veranderingen in te voeren en eenvoudige aansluitingen tot stand te brengen, deze handelingen op niveau van Club verantwoordelijke zullen in een aparte handleiding, zie hieronder.
- 3. De nodige software (EID Software & EID Viewer) moet geinstalleerd zijn op uw toestel of kan gedownload worden via <a href="https://eid.belgium.be/nl">https://eid.belgium.be/nl</a>
- 4.

## HANDLEIDING VOOR DE CLUB VERANTWOORDELIJKEN.

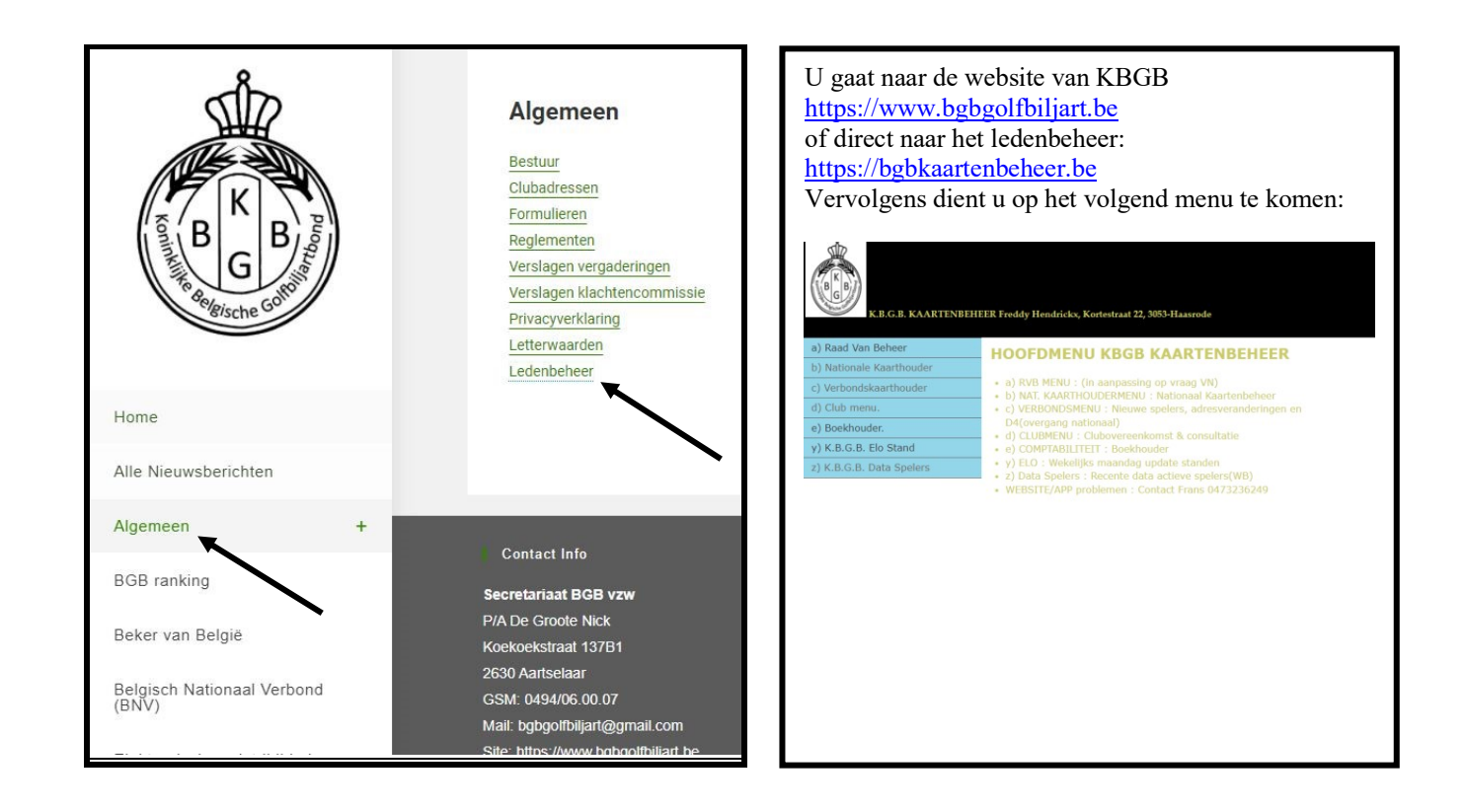

## • Wanneer u op Club menu gedrukt heeft verschijnt het volgende scherm met K.B.G.B. V.Z.W. CLUB LOGIN

| Home                                | GVP - MOL                                                                                                    |
|-------------------------------------|----------------------------------------------------------------------------------------------------|
| a) Clubovereenkomst                 | <ul> <li>a) 2023 (UC) (Uitleg-Instructies Nieuwe CLUBOVEREENKOMST)</li> <li>(NIEUWE CLUBOVEREENKOMST PROCEDURE)</li> <li>(KAN GETEST WORDEN TOT EN MET DINSDAG 28.02.23)</li> <li>b) (Na clubovereenkomst) : Actieve clubspelers</li> <li>c) (Na clubovereenkomst) Transfers</li> <li>d) (Aansluitingen alléén via Verbondskaarthouder)</li> <li>e) Overzicht van uw clubaanvragen</li> <li>f) Clubadres, clubverantwoordelijke etc wijziging</li> <li>g) Wijzig clubwachtwoord</li> <li>WEPSUTE/ADD problemen : Contact Erans 0473236240</li> </ul> |
| b) Aktieve Club spelers             |                                                                                                    |
| c) Transfers                        |                                                                                                    |
| d) (Aansluiting-Check)              |                                                                                                    |
| e) Uw aanvragen tot aansluiting     |                                                                                                    |
| f) Clubadres wijziging              |                                                                                                    |
| g) Wijzig uw wachtwoord             |                                                                                                    |
|                                     | • WEDSTE/APP problement. Contact Hans 0475250249                                                                                                    |
|                                     |                                                                                                    |
| Freddy Hendrickx Kortestraat 22, 30 | 53-Haasrode Telefoon: 016407056 - GSM: 0494795051                                                                                                    |
| www.bgbkaartenbeheer.be hendrickx   | r.freddy@outlook.com                                                                                                    |

Deze menu geeft de Club verantwoordelijke een overzicht van alle mogelijkheden die binnen zijn verantwoordelijkheid liggen

Uitleg van hoe de digitale procedure dient te verlopen door middel van de identiteitskaart met de digitale kaart lezer (Eid Inlezing Procedure) is beschikbaar via een klik op a) aan de rechterkant.

De richtlijnen aan de rechterkant geven de nodige uitleg i.v.m. gekozen menu optie voor wat betreft het afhandelen van de elektronische ondertekening van de Clubcontracten, de transfers en tot slotte het eenvoudig aansluiten van nieuwe spelers.

U bent als Club verantwoordelijke ingelogd en wanneer u op de knop Clubovereenkomst drukt krijgt u een overzicht van alle leden die aangesloten zijn bij uw lub, eventuele tekorten dient u direct te melden aan uw Verbondskaarthouder. Wanneer de periode verlenging clubovereenkomsten actief is kan er manueel(Niet Belgen) of via EID (Belgische nationaliteit) verlengd worden.

Wanneer u inlogt met identiteitskaart speler en hij is akkoord met zijn verlenging dient u op

## Clubverl/Dat.

Klik de knop EID. die u naar de EID inlezing zal leiden, via het formulier Uw verlenging zal automatisch gebeuren en alle gegevens in onze databank zullen aangepast worden, wanneer hij geen verlenging doet zal hij na CLOV periode op de transfer lijst staan waar hij tijdens de transferperiode de kans krijgt om een transfer (overgang) te doen naar zijn eigen of andere Club waar hij zich dient aan te melden binnen de gestelde periode. Wanneer de betrokken speler in de transfer periode geen transfer of overgang doet blijft hij automatisch administratief lid van zijn verlatende Club en kan hij enkel nog aansluiten bij een andere Club via een D4, gelieve deze materie goed na te kijken in "goed om te weten" om niet voor verrassingen komen te staan.

•Bij de verlenging van de Club overeenkomst zult u ook de datum en tijdstip kunnen zien wanneer deze uitgevoerd werd in het vak 2023-02-17 13:42:18, tevens heeft u een overzicht hoeveel spelers die getekend hebben en hoeveel spelers er op de transfer lijst staan na einde clubovereenkomst. De afkorting CLOV staat voor Clubovereenkomst.

#### CLUBOVEREENKOMST VERLENGING VIA EID :

#### KLIK OP FOTO VAN INGELEZEN E-ID EN SLEEP NAAR DROPZONE HIERONDER : GVP-MOL

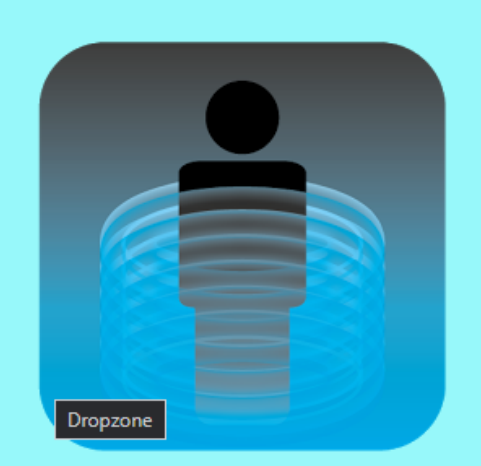

| Lidkaart :                                                                                                    | 2531                                                                                                    |
|----------------------------------------------------------------------------------------------------|----------------------------------------------------------------------------------------------------|
| <u>G.D.P.R. (Privacy</u><br><u>Beleid)</u><br><u>K.B.G.B. Statuten,</u><br><u>Reglementen,</u><br><u>Bestuursbeslissingen</u> | □ Ik verklaar het K.B.G.B. privacy beleid gelezen te hebben en ga<br>hiermee akkoord !! Ik verbind er mij toe de statuten, reglementen<br>en bestuursbeslissingen van de K.B.G.B. na te leven !! De<br>gegevens van de speler zijn opgeslagen in een bestand bij de<br>K.B.G.B. dat door de spelers kan opgevraagd of gewijzigd<br>worden. |
| Bevestigen Herstellen                                                                                                    |                                                                                                    |

• Dit is het document waar u de getoonde info(via inlezing EID) naar toe kan slepen, bij het loslaten van de linker muisknop bij het slepen krijgt u automatisch de nieuwe gegevens te zien die bij het bevestigen opgenomen zal worden in onze database, vergeet niet het vakje met de privacy verklaring aan te klikken voor dat u op bevestigen klikt, wanneer u de nieuwe informatie in het document sleept kan u duidelijk zien dat foto en het Nationaal nummer NIET mee overgenomen wordt in onze database.

Via deze werkwijze wordt er geen EID info bij inlezing op het lokale toestel opgeslagen !(Privacy wetgeving)